Número pieza: 92P1243

## IEM ThinkPad R40 Series 🔷 Guía de instalación

## Lista de comprobación para desembalar el paquete

Gracias por adquirir el sistema IBM ThinkPad R Series. Utilice esta lista para comprobar los elementos incluidos en la caja. Si alguno falta o está dañado, contacte con el establecimiento de compra.

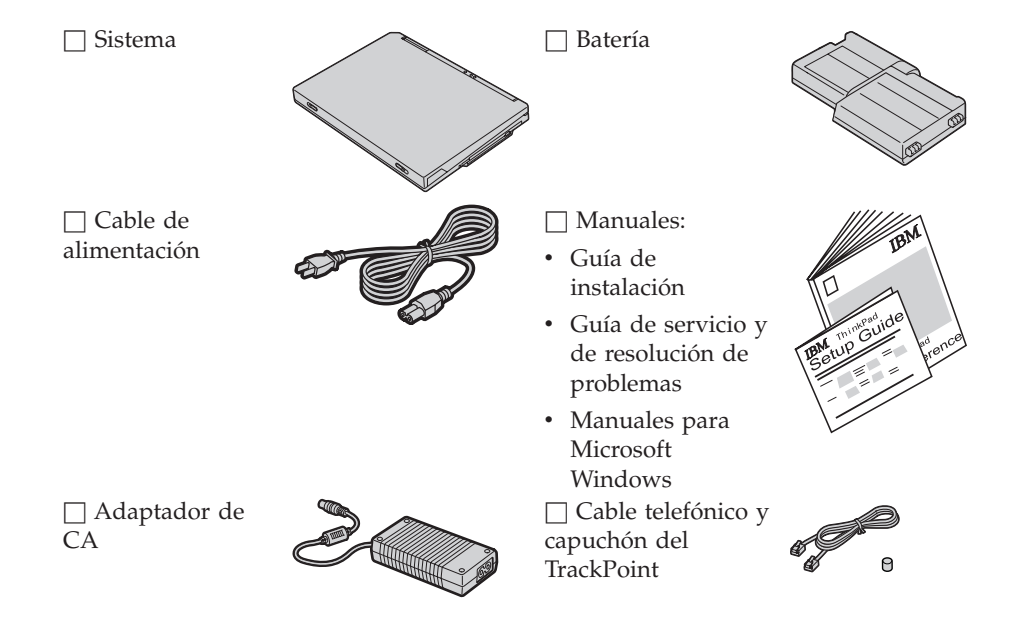

### Notas:

- 1. Algunos modelos pueden incluir elementos adicionales que no aparecen en la lista.
- 2. Para algunos modelos, en el paquete se incluye una unidad de disquetes.
- 3. El sistema presenta la característica de recuperación disco a disco de IBM. Todo lo que se necesita para recuperar las aplicaciones y los archivos instalados en fábrica está en el disco duro. La recuperación disco a disco suprime la necesidad de un CD de Recuperación. Para obtener más información, consulte "Recuperación del software preinstalado" en la Guía de servicio y de resolución de problemas.

### Configuración del sistema

1. Instalación de la batería.

a) Alinee el lateral de la batería con el lateral del compartimiento de la batería del sistema **1** ; a continuación, empuje suavemente la batería hacia adentro del compartimento **2**.

b) Deslice el pestillo de la batería para bloquearla.

2. Conexión a una fuente de alimentación.

Conecte el adaptador de CA al conector de alimentación del sistema (en la parte posterior del sistema). Haga las conexiones en el orden que se muestra.

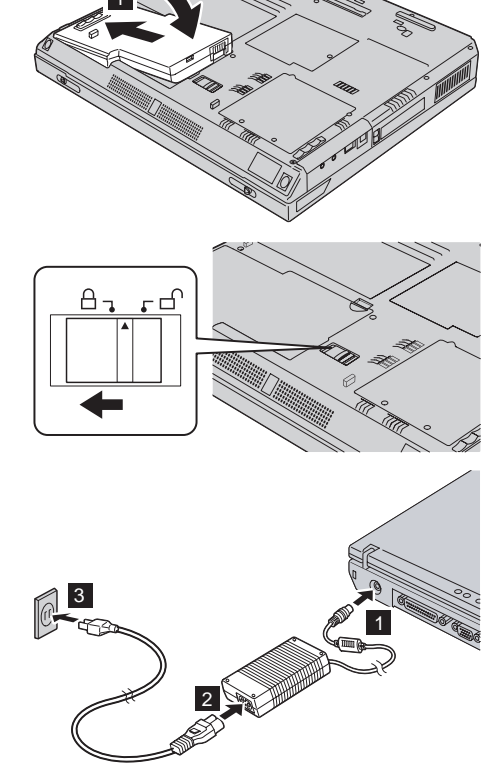

### 3. Encendido del sistema.

a) Abra la pantalla del sistema. Pulse los pestillos **1** y abra la pantalla **2**. A continuación, coloque la pantalla de manera que la visualización resulte cómoda.

b) Presione el interruptor de encendido 1.

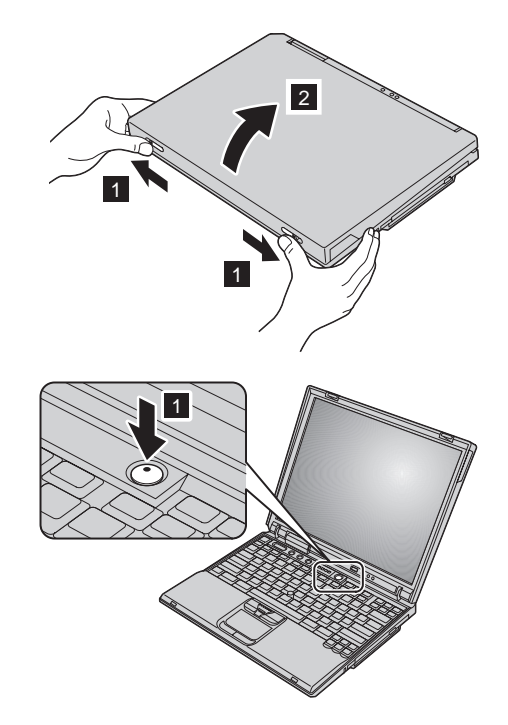

#### 4. Utilización del UltraNav.

El sistema ThinkPad se proporciona con el dispositivo de puntero UltraNav. El UltraNav consiste en el TrackPoint y el área táctil, cada uno de los cuales es, por si mismo, un dispositivo de puntero con funciones básicas y funciones ampliadas.

Puede utilizar el TrackPoint y el área táctil conjuntamente. También puede configurar los dispositivos de puntero con los valores que prefiera. Por ejemplo, puede utilizar el TrackPoint y el área táctil para utilizarse de punteros con sus funciones ampliadas. O bien puede utilizar el TrackPoint sólo para su función de puntero y el área táctil sólo para sus funciones ampliadas, o viceversa.

Para obtener más información acerca del UltraNav, pulse el botón de Access IBM para abrir Access IBM, el sistema de ayuda incorporado.

Nota: Algunos modelos sólo tienen el TrackPoint, sin un área táctil y sus botones.

5. Utilización del control de volumen.

Puede ajustar el nivel de sonido de los altavoces incorporados utilizando los tres botones siguientes:

# 1

Bajar volumen

### 2

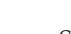

Subir volumen

### 3 ¥

Silencio

Si desactiva el sonido y a continuación apaga el sistema, el sonido permanecerá desactivado cuando encienda el sistema de nuevo. Para activar el sonido, pulse el botón **Subir volumen** o **Bajar volumen**.

Al pulsar uno de estos botones después de finalizar la configuración de Windows, el indicador de volumen aparece en la pantalla durante unos segundos. Para obtener más información acerca del control de volumen, vea el sistema de ayuda en línea, Access IBM.

### 6. Configuración de Windows.

El sistema se proporciona con un sistema operativo Microsoft Windows XP o 2000. Después de encender el sistema, siga las instrucciones de la pantalla para configurar el sistema operativo. Este procedimiento dura aproximadamente 30 minutos y el sistema se reinicia varias veces.

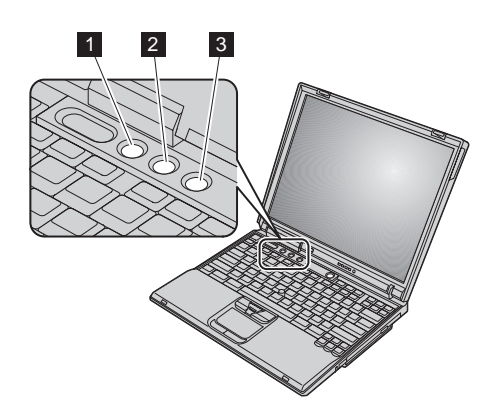

### 7. Utilización de Access IBM.

Siempre que tenga una pregunta acerca del sistema o desee visualizar los sitios Web de IBM, simplemente pulse el botón de Access IBM para abrir Access IBM.

Access IBM es un completo centro de información y ayuda en línea para el sistema. Viaja con usted, evitando la necesidad de cargar con manuales de consulta.

Busque información acerca del sistema ThinkPad y de las características del mismo mediante la función de búsqueda. Para obtener acceso directo a ayuda y soporte, consejos de otros usuarios de portátiles e información sobre accesorios y actualización, visite el sitio Web de IBM.

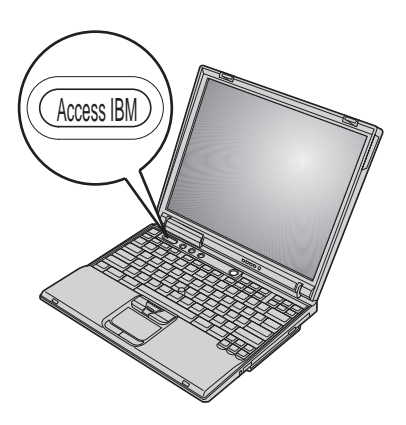

### Instalación de memoria

Aumentar la capacidad de memoria es una manera efectiva de hacer que los programas se ejecuten más rápidamente. Puede aumentar la cantidad de memoria del sistema instalando un módulo SO-DIMM (Small Outline Dual Inline Memory Module) PC2100, sin almacenamiento intermedio, SDRAM (Synchronous Dynamic Random Access Memory) y DDR (Double Data Rate), disponible como opción, en la ranura de memoria situada en la parte inferior del sistema. Existen SO-DIMM con diferentes capacidades.

**Nota:** Utilice en el sistema sólo un SO-DIMM sin almacenamiento intermedio SDRAM DDR PC2100. Si instala un SO-DIMM que el sistema no soporte, éste emitirá un pitido y no se iniciará. Puede adquirir la opción de memoria apropiada del distribuidor de IBM o del representante de ventas de IBM.

**Atención:** Antes de empezar a instalar un módulo, toque una mesa metálica o un objeto de metal que esté en contacto con el suelo. Esta acción reduce la electricidad estática del cuerpo del usuario. La electricidad estática podría dañar el SO-DIMM.

Para instalar el SO-DIMM, realice lo siguiente:

- **1.** Apague el sistema; a continuación, desconecte el adaptador de CA y todos los cables del sistema.
- 2. Cierre la pantalla del sistema y póngalo cara abajo.
- 3. Extraiga la batería.
- **4.** Afloje el tornillo en la cubierta de la ranura de memoria; a continuación retire la cubierta.

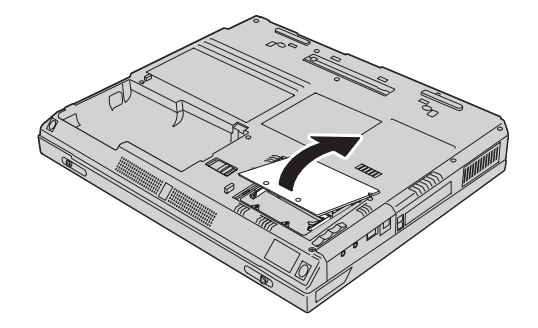

mismo tiempo. Asegúrese de guardarlo para su futura utilización.

Si el SO-DIMM ya está en la ranura de memoria, extráigalo para sustituirlo por el nuevo presionando hacia afuera de los pestillos en ambos bordes del zócalo al

5. Busque la muesca en el lateral del SO-DIMM.

Atención: Para evitar dañar el SO-DIMM, no toque el borde de contacto.

6. Con el extremo del SO-DIMM que tiene la muesca hacia el lado derecho del zócalo, inserte el SO-DIMM en el zócalo en un ángulo de aproximadamente 20 grados 1; a continuación, presiónelo firmemente 2.

 Gire el SO-DIMM hasta que encaje en su lugar. Asegúrese de que la tarjeta esté firmemente fijada en la ranura y de que no se mueva fácilmente.

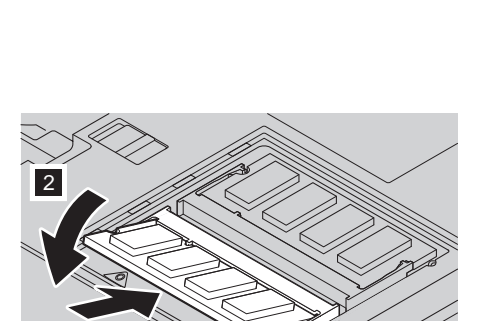

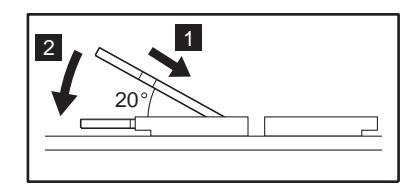

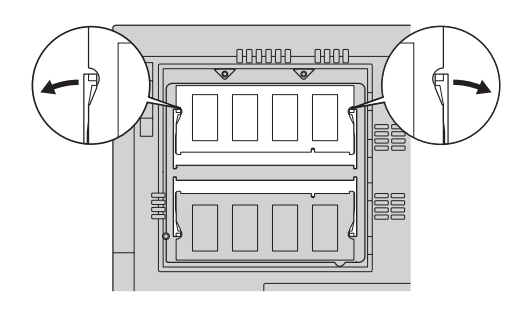

**8.** Sustituya la cubierta de la ranura de la memoria sobre la ranura de la memoria, alineando en primer lugar la parte posterior de la cubierta; a continuación, atornille el tornillo.

**Atención:** Cuando haya añadido o actualizado una tarjeta de memoria, no utilice el sistema hasta que haya cerrado la cubierta de la ranura de memoria. Nunca debe utilizar el sistema con la cubierta abierta.

9. Ponga la batería en su lugar y ponga en sistema de nuevo cara arriba.

Para asegurarse de que el SO-DIMM se haya instalado correctamente, haga lo siguiente:

- 1. Encienda el sistema.
- 2. Mientras se visualiza el mensaje "Para interrumpir el arranque normal, pulse el botón azul de Access IBM" en el área inferior izquierda de la pantalla, pulse el botón de Access IBM. En la pantalla aparece Access IBM Predesktop Area. (Si ha suprimido la partición de servicio de la unidad de disco duro, o sustituido la propia unidad de disco duro, no aparecerá Access IBM. Consulte la "Nota" de más abajo.) A continuación, efectúe una doble pulsación en el icono "Iniciar programa de utilidad de instalación". Aparecerá la pantalla IBM BIOS Setup Utility. El elemento "Installed memory" muestra la cantidad total de memoria instalada en el sistema. Por ejemplo, si instala un SO-DIMM de 256 MB en un sistema cuya memoria incorporada es de 256 MB, la cantidad mostrada en "Installed memory" debe ser 512 MB.

**Nota:** Si aparece "Startup Interrupt Menu" en lugar de "Access IBM Predesktop Area", pulse F1 para entrar en "IBM BIOS Setup Utility".

Nombre:

Nombre de la empresa:

Número del modelo:

Número de serie:

Empresa o servicio distribuidor:

Sitio Web del servicio técnico de IBM:

Número de servicio de IBM:

Notas:

Marcas registradas

Los términos siguientes son marcas registradas de IBM Corporation en los Estados Unidos y/o en otros países:

IBM

ThinkPad

TrackPoint

UltraNav

Microsoft y Windows son marcas registradas de Microsoft Corporation en los Estados Unidos y/o en otros países.